國立嘉義高級中學-線上報修流程說明

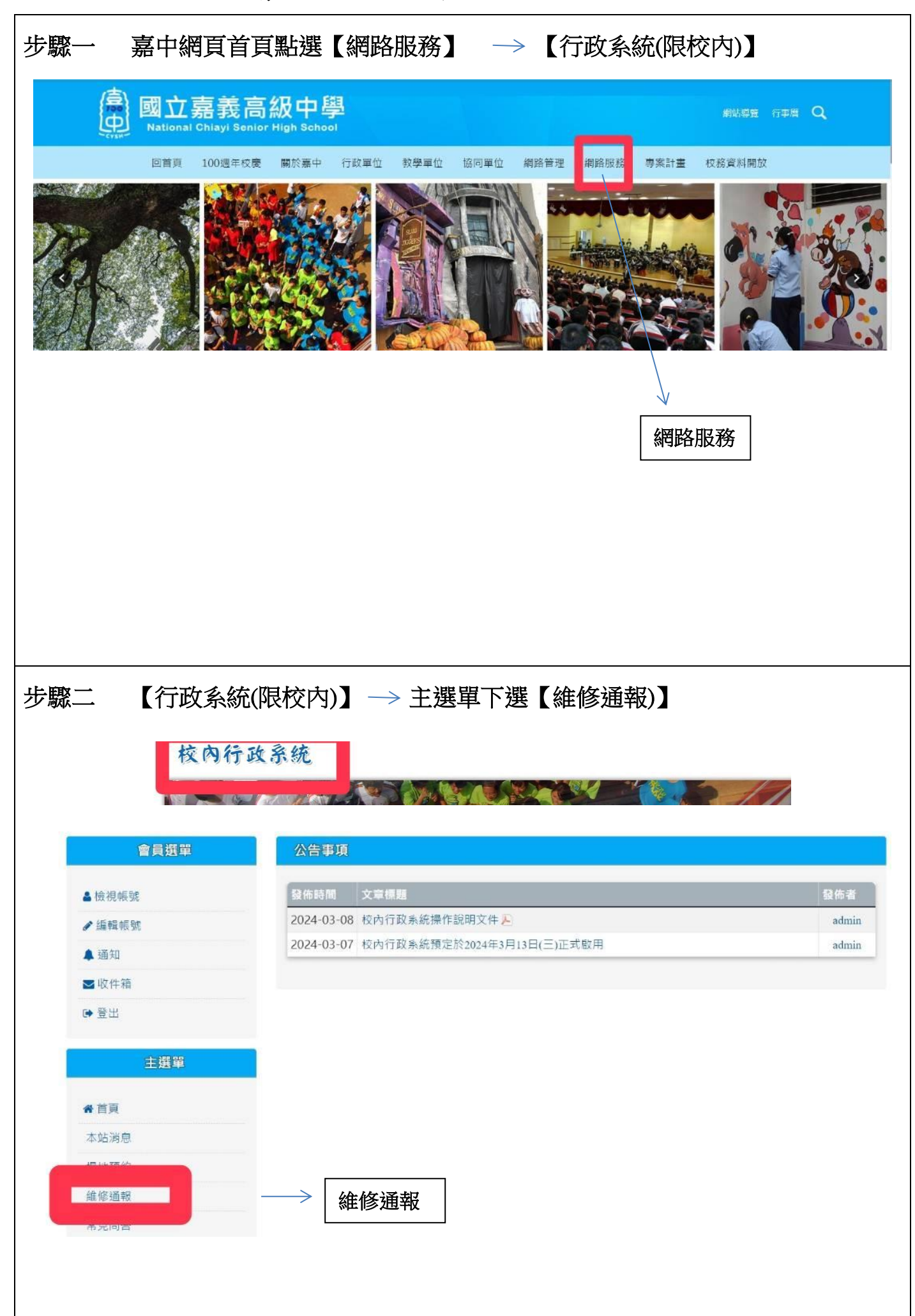

| 步驟三 【填寫維修                                                                                                 | 軍】             |                               |              |                                                    |                                             |              |            |            |
|----------------------------------------------------------------------------------------------------|----------------|-------------------------------|--------------|----------------------------------------------------|---------------------------------------------|--------------|------------|------------|
| 主選單                                                                                                    |                | 燈故障                           |              |                                                    |                                             |              |            |            |
| ★首頁<br>本站消息                                                                                               | 2024-08-28     | 411 樹<br>人堂投影<br>機轉接器<br>接觸不良 | 賴○毅          | 1-庶務組(水電/F                                         | 門窗/冷氣/風扇/飮水機/其它)                            | 庶務組報修        | 2024-08-28 | 處理中        |
| 場 地 預 約<br>維 修 通 報                                                                                        | 2024-08-23     | 410 冷<br>氣漏水                  | 114班         | 1-庶務組(水電/F                                         | 門窗/冷氣/風扇/飮水機/其它)                            | 庶務組報修        | 2024-08-23 | 已修復        |
| 維修通報總管<br>填寫維修單                                                                                           | 2024-08-23     | <b>409</b> 冷<br>氣漏水           | 114斑         | 1-庶務組(水電/F                                         | 門窗/冷氣/風扇/飲水機/其它)                            | 庶務組報修        | 2024-08-23 | 已修復        |
| 東京維修單                                                                                                    | 2024-08-23     | 408 E                         | 陳○如          | 1-庶務組(水電/F                                         | 門窗/冷氣/風扇/飲水機/其它)                            | 庶務組報修        | 2024-08-23 | 處理中        |
| 步驟四 請詳實填寫 最後點送出                                                                                           | 。<br>維修單:<br>L | 報修                            | <u>內容</u> 、地 | <u>點、詳細該</u>                                       | <u> </u>                                    | <u>/班級</u> 、 | 上傳照        | <u> </u>   |
| 步驟四 請詳實填寫 最後點送出                                                                                           | 孫維修單:<br>[     | 報修                            | <u>内容、地</u>  | <u>點</u> 、 <u>詳細</u> 彰                             | <u>.明、通知單位</u>                              | <u>/班級</u> 、 | 上傳照        | <u>,</u>   |
| 步驟四 請詳實填寫<br>最後點送出<br><sup>理影逸報二</sup> 章 現得難勝單<br>填寫維修單<br>報際內容 報應內容                                      | 孫維修單:<br>1     | 報修                            | <u>內容、地</u>  | <b>點、<u>詳細</u>訪</b><br><sup>報修地點</sup>             | <u> 記明</u> 、 <u>通知單位</u><br><sup>報修地點</sup> | <u>/班級</u> 、 | <u>上傳照</u> | <u>ц</u> , |
| 步驟四 請詳實填寫<br>最後點送出<br><sup>推影通報一覧</sup> 建基準度單<br>填寫維修單<br><sup>報修內容</sup> <sup>報修內容</sup><br>詳細說明 演說明需報修備 | S維修單:          | 報修                            | <u>内容、地</u>  | <b>點. 、<u>詳</u>(知)該</b><br><sup>報修地點</sup><br>通知單位 | <u> 我修地點</u><br>1-庶務組(水電/門窗/                | <u>/班級</u> 、 | <u>上傳照</u> | <u>л</u> , |
| 步驟四 請詳實填寫<br>最後點送出<br><sup>推修通報一頁</sup> 建器組織單<br>填寫維修單<br><sup>報修內容</sup> <sup>報修內容</sup><br>詳細說明 請說明需報修備 | S維修單:          | 報修                            | <u>内容、地</u>  | <b>點、詳細説</b><br>報修地點<br>通知單位<br>嚴重程度               | <u>我修地點</u><br>1-麻務組(水電/門窗/<br>輕微           | <u>/班級</u> 、 | <u>上傳照</u> | <u>1</u> , |
| 步驟四 請詳實填寫<br>最後點送出<br><sup>理修通報一</sup> 寬 建基键修理<br><sup>理修通報一</sup> 寬 建基键修理<br>其編說明 前說明需報修備<br>照片 選擇檔案 未發  |                | 報修                            | <u>内容、地</u>  | <b>點、詳細説</b><br>報修地點<br>通知單位<br>嚴重程度               | <u>我修地點</u><br>1-庶務組(水電/門窗/<br>軽微<br>送出     | <u>/班級</u> 、 | <u>上傳照</u> | <u>,</u>   |